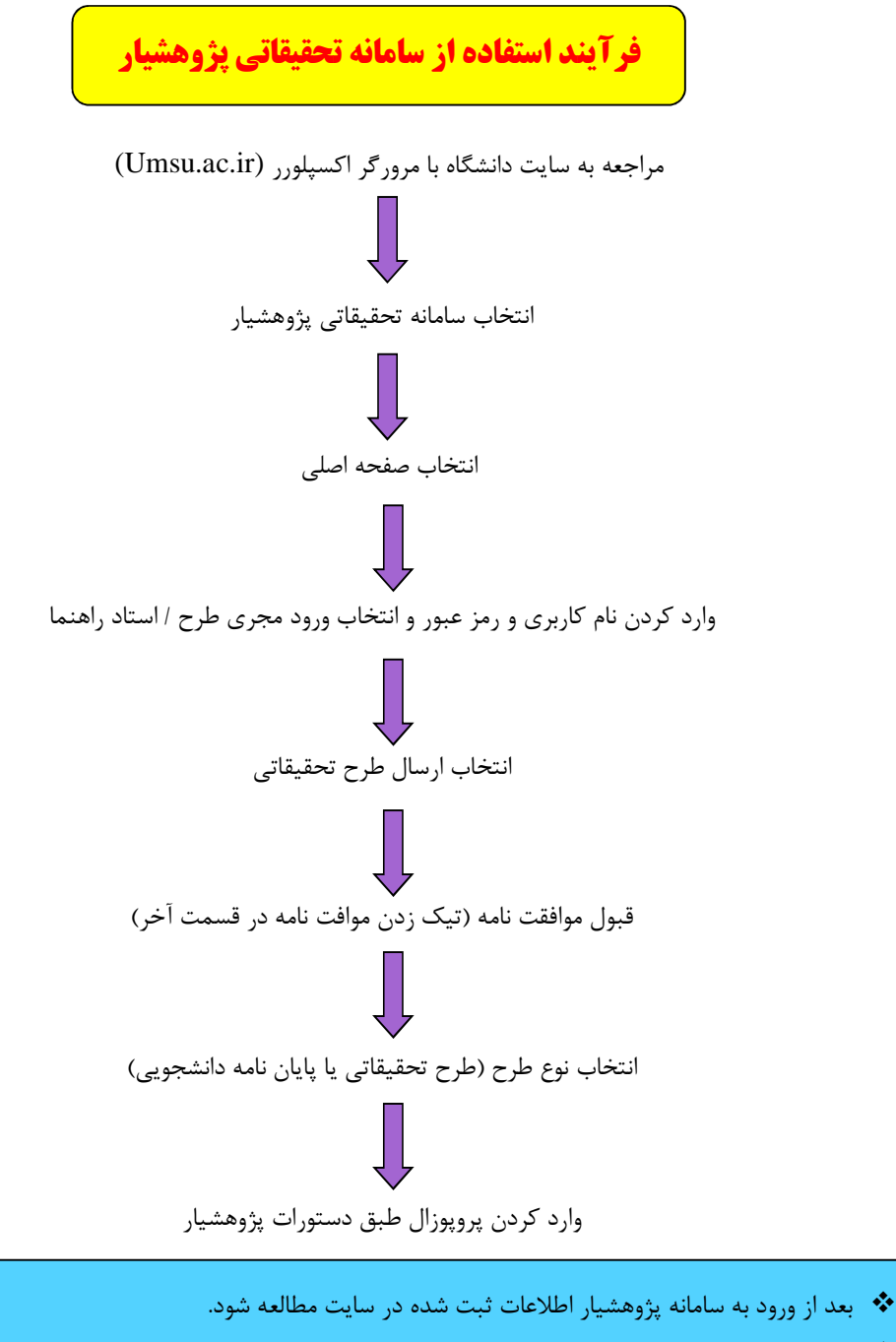

- نام دانشجو باید در قسمت ارائه دهنده طرح و همکاران به عنوان دانشجوی متقاضی پایان نامه وارد شود تا نام
  - دانشجو در باکس مربوطه در زمان ارسال نهایی پروپزال فعال گردد.
  - 💠 در پروپزال های مداخله ای لازم است رضایت نامه از سایت دانلود و به قسمت ضمائم اضافه شود.
- 💠 در قسمت ضمائم پرسشنامه، چک لیست، پکیج آموزشی و ...... باید به صورت فایلی با نام انگلیسی وارد شود.

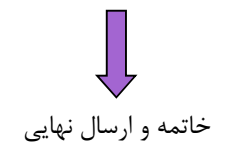